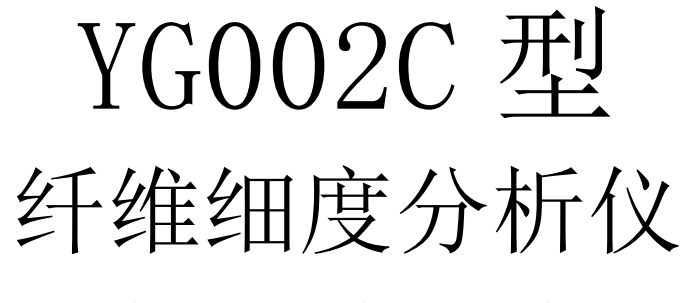

# 产品说明书

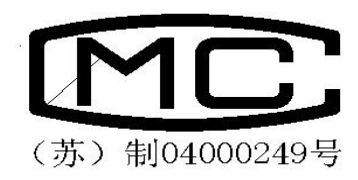

# 常州市双固顿达机电科技有限公司

尊敬的用户您好!谢谢您使用本公司产品,为使本仪器更好的为您服务,请您在使用前仔细阅读本说明书,它将告诉您如何掌握本机性能和操作,以便获得最佳效果。

## 目录

| 一、       | 简介          |
|----------|-------------|
| <u> </u> | 仪器的结构特点2    |
| 三、       | 主要技术指标3     |
| 四、       | 仪器的使用及注意事项3 |
| 五、       | 软件操作方法4     |

## 一、简介

YG002C型纤维细度分析仪是新一代毛纺品纤维检测设备,该系统由计算机、摄像机、显微镜、打印机 及检测软件组成。系统采用先进的计算机数字图像处理技术,操作人员可以在计算机屏幕上观察纤维的形态,轻松、方便、精确、快捷地完成羊毛等纤维的检测工作。

YG002C型纤维细度分析仪使操作人员彻底摆脱了传统的暗房操作方式,大幅度提高了工作效率,减轻 了工作强度,避免了人为因素对测量结果的影响,是计算机技术,数字图像处理技术与毛纺织科技相合的 产物。

与传统的细度测量仪器相比,该系统具有测量精度高、功能齐全、运算速度快、操作简便、输出内容 完整准确、工作可靠等优点,可广泛用于毛纺业、纤维检验部门、商检系统、畜牧业等作羊毛、兔毛等动 物纤维直径测量及各种天然、人造混合纤维及各种羽绒的鉴别。

适用标准: GB/T10685、GB/T16988、FZ/T30003、SN/T0756 等。

#### 二、仪器的结构特点

● 操作简便

操作人员可对屏幕上观察到的纤维图像进行实调整,实时测量。无须经过严格的专业培训,便可掌握操作方法。

#### ● 测量速度快

系统充分利用计算机的高速数字图像处理及数值计算功能,每个样品从开始检测到最终完成报表输出,时间仅需 10 至 15 分钟。

#### ● 测量精度高

系统采用高精度细度测量算法,测量平均重复精度优于0.1 微米。

#### ● 多种测量手段

系统支持手动测量。可完成绵羊毛、山羊绒、兔毛、粘胶、涤纶、丙纶、棉纶、苎麻、亚麻等多种纤维的检测及统计分析。

#### ● 高速快捷的数据统计分析功能

系统在测量的同时,可实时完成各种统计分析,并实时显示根数、均值、标准差、CV 值及含量。统计数据包括:

纤维的总根数、平均直径、均值、标准差、CV 值、最大值、最小。各组分纤维的根数、平均直径、均 值、标准差、CV 值、重量百分比。不同种类纤维的根数、平均直径、均值、标准差、CV 值、重量百 分比等。测量结果可以存盘或打印输出。

第2页

#### ● 打印输出功能

可保存并打印纤维照片,输出彩色或黑白图像。

● 电子表格功能

系统可直接将测量结果保存为Excel, word 等多种格式,进一步完成各种电子表格及统计图形的制作与分析。

● 测量结果的客观性

测量及统计分析完全由计算机自动完成,消除主现人为因素的干扰。

### 三、仪器的主要技术指标

- 1、测量范围: 1-200 µm 或 1-2000 µm(根据用户需求配置)
- 2、摄像头分辨率在水平扫描 470 (彩色) /570 (黑白) TV Line 以上。

3、系统主机:硬件配置要求 CPU 在 P 233 以上,内存在 64M 以上,显示内存 4M 以上,显示器在 15 英寸 以上,能在 1024×768 的显示分辨下以 24 位真彩模式操作。

- 4、电源: AC 220V±10% 50Hz
- 5、体积: 640mm×600mm×560mm
- 6、重量: 18kg

#### 四、仪器使用注意事项

- 1、仪器应放置稳固,无明显振源影响,周围无腐蚀性介质及导电尘埃。
- 2、在运输过程中,请勿倒置,以免导致仪器部件脱落、松动、变形的情况,安装时需加以检查。
- 3、物镜、摄像头应定期除尘。
- 4、当移动摄像头,拆装显微镜物镜、摄像接口后应重新标定标尺。
- 5、维修时由专业技术人员进行,应严格按说明书操作使用。

## 五. 软件操作方法

软件 YG002Cset up .exe 运行后,屏幕上会出现操作界面(见图 1)

| 纤维细度 | 分析仪一测里           | 直径,含重()                                                                                                    | 常州双固 | 顿达机电科技有限公司          | )    |      |      |             |   |      |      |          | X  |
|------|------------------|----------------------------------------------------------------------------------------------------|------|---------------------|------|------|------|-------------|---|------|------|----------|----|
| 序号   | 直径               | 种类                                                                                                    | -    | 比例尺选择               |      | 新建试验 | 图像冻结 | 视屏显示 选择材料种类 | - | 生成报表 | 报表查询 | 比例尺选定、标定 | 相机 |
| Þ    | 1 63             | 马海毛                                                                                                    |      | 法探彻管停室 🚽            | 测量直径 |      |      |             |   |      |      |          |    |
|      | 2 69             | 日海毛                                                                                                    |      | 四种初境后举 一            |      |      |      |             |   |      |      |          |    |
|      | 4 47             | 1144毛                                                                                                    |      |                     | 则重元脉 |      |      |             |   |      |      |          |    |
|      | 5 45             | 山羊毛                                                                                                    |      | 确定                  |      |      |      |             |   |      |      |          |    |
|      | 6 64             | 山羊毛                                                                                                    |      |                     |      |      |      |             |   |      |      |          |    |
| -    | 7 41             | 山手毛                                                                                                    |      |                     | 1 2  |      |      |             |   |      |      |          |    |
|      | 0 04             | 10                                                                                                    | -    | 返回                  | 3 4  |      |      |             |   |      |      |          |    |
|      | 试样样极执试温涩组化,并有物理。 | 諸号: [1<br>5<br>5<br>5<br>5<br>5<br>7<br>7<br>8<br>8<br>8<br>8<br>8<br>8<br>8<br>8<br>8<br>8<br>8<br>8<br>8 | 085  | ν<br>C<br>2RH<br>μm |      |      |      |             |   |      |      |          |    |

图 1 YG002C 纤维细度仪操作界面

#### 1.图像采集

运行软件 YG002C exe, 软件自动进入图像采集状态;

### 2.新建试验

用鼠标点击新建试验,输入试验参数,点击保存参数;

| 试验编号: | 1            |     |
|-------|--------------|-----|
| 样品名称: | 2            |     |
| 样品编号: | 3            |     |
| 操作人员: | 4            |     |
| 执行标准: | GB/T 16085 💌 |     |
| 试验时间: | 5            |     |
| 温度:   | 6            | Ċ   |
| 湿度:   | 7            | %RH |
| 组距:   | 8            | μm  |
|       |              |     |

3.选择当前使用的比例尺,选择需要观察的纤维,点击图像冻结

| 选择 | ≩物 | 镜伯      | 音率 | • |
|----|----|---------|----|---|
|    | Ŧ  | <b></b> | Ē  |   |
| -  |    | 汳       | 3  |   |

4.图像冻结后,先选取纤维类型,然后点击测量直径按钮,在冻结的图像上划取直径,完成后点击测量完成,数据会实时更新在左侧表格中。

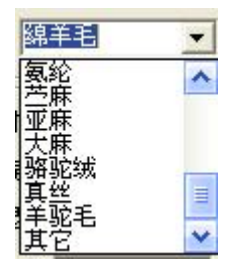

|   | <b>京号</b> |   | 直径      | 种        | 类    | - T  | 比例尺设 | t择    | -    |          |             |
|---|-----------|---|---------|----------|------|------|------|-------|------|----------|-------------|
| j |           | 1 | 36.00   | 马        | 毎毛   |      |      |       |      | කා ස     | 日本の         |
| I |           | 2 | 64.00   | 马        | 毎毛   |      | 20×  | +     |      | )) [] [] | E 且 19      |
|   |           | 3 | 125.0   | 0 – 크;   | 海毛   |      |      |       |      | 测量       | <b>1</b> 完成 |
|   |           | 4 | 56.00   | 罗        | 布麻   |      |      | I     |      |          |             |
|   |           | 5 | 69.00   | 罗        | 布麻   |      | ú    | 崩定    |      | 12       |             |
|   |           | 6 | 76.00   | <u>山</u> | 羊毛   |      |      |       |      | 115      |             |
|   |           | 7 | 62.00   | 山        | 羊毛   |      |      |       |      |          | 10 -        |
|   |           |   |         |          |      |      | j    | 反回    |      | 1        | 2           |
|   |           |   |         |          |      |      |      |       | -    | 3        | 4           |
|   | 品种        | 总 | 根数      | 含量       | AV   | S    | CV   | MAX   | MIN  | 应        | 唐▲          |
| > | 马海毛       | 3 | T. SALA | 42.857   | 75.0 | 64.7 | 49.8 | 125.0 | 36.0 |          |             |
|   | 罗布麻       | 2 |         | 28.571   | 62.5 | 9.8  | 11.1 | 69.0  | 56.0 |          |             |
|   | 山羊毛       | 2 |         | 28.571   | 69.0 | 9.9  | 10.1 | 76.0  | 62.0 | -        |             |
|   |           |   |         |          |      |      |      |       |      |          |             |
|   |           |   |         |          |      |      |      |       |      |          |             |

9.点击生成报表,试验完成

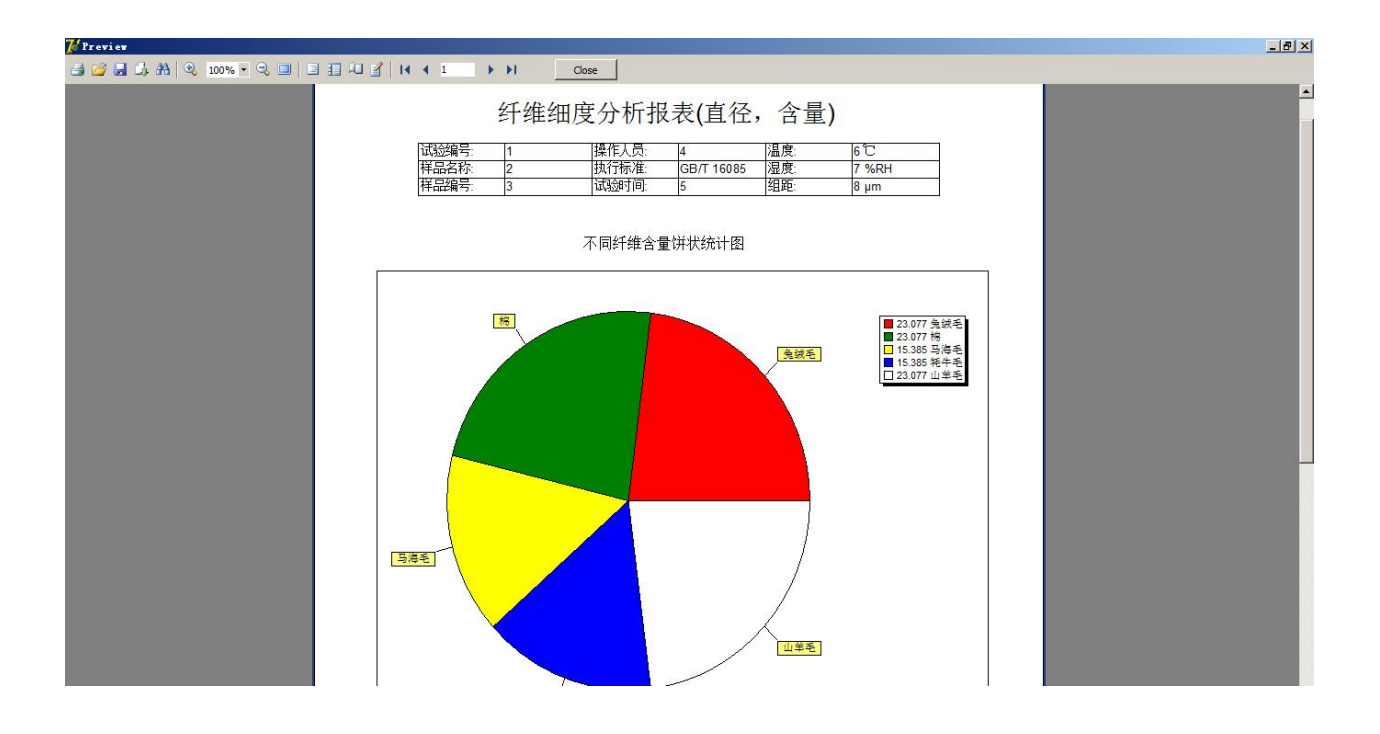

#### 14.图像亮度、色调等设置

点击相机按钮可以对相机参数进行调整

| Camera my-UDISUGm#U                            |                                |           |
|------------------------------------------------|--------------------------------|-----------|
| 初频参数 分辨率 相机输出相 曝光控制 颜色调整 查                     | 莫式 │ 十字线 │ 设省<br>表变换(LUT) │ 图形 | 音信息<br>変換 |
| 模式选择<br>〇 自动   ④ 手动                            |                                |           |
| 自动曝光                                           |                                |           |
| 亮度目标: 120 40                                   | 160                            |           |
| □ 抗频闪 ○ 50HZ ○                                 | 60HZ                           |           |
| 参考窗口设置                                         | 显示窗口位置                         |           |
| 「手动曝光」                                         |                                |           |
| 模拟增益(倍数) 2.000 1.00                            | 4.00                           |           |
| 曝光时间(毫秒) 16.9180 1                             |                                |           |
| 目机西记置参数存档 ———————————————————————————————————— |                                |           |
| 分组: ⓒ А О В О С О Р                            | 保存恢复默认                         | 参数        |
| 保存当前配置参数到指定文件                                  | 从指定文件中加载参                      | 数         |
| 加载方式: 🖲 按型号 🛛 🖯 按昵称                            | ○ 按序列号                         |           |
|                                                |                                |           |

14.比例尺标定

| <b>达择物镜倍率</b> | • |
|---------------|---|
| 输入像素距离 📃      |   |
| 输入实际距离 🗌      |   |
| 上例系数 🗌        |   |
| 保存            |   |

选择倍率后装夹标定板后,输入像素距离和实际距离,然后点击保存,通常该参数在出厂时已经完成 设置,无特殊情况无需调整。

注:本仪器资料若有错误请及时提出,若有变动,恕不通知,请见谅!